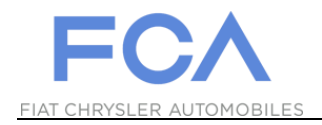

## Funzione di recupero user ID

## eSupplierConnect

2 Luglio 2018

Versione 1

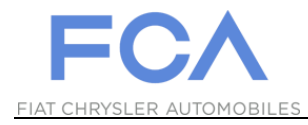

## COME RECUPERARE UN ID UTENTE

| 1 | https://www.esupplierco                                                                                                    | <u>nnect.com</u>                                                                                                    |                                                                                                    |
|---|----------------------------------------------------------------------------------------------------|----------------------------------------------------------------------------------------------------|----------------------------------------------------------------------------------------------------|
| 2 | ECONSTRUCTION<br>FOR AUTOMOBILES<br>Welcome fo<br>Supplier Conne<br>Providing enhanced features to imp<br>collaboration and communication of<br>Chryster Group and supplier pather<br>Chryster Group and supplier pather<br>Chryster Group and supplier group and supplier pather<br>Chryster Group and supplier group and supplier group a | Ct   rove performance, etween Fiat, rs   rs   rs   OCPPORATE NEWS   Approval of cross-border merger to create Fiat Chrysler Automobiles, N.Y. (FCA)   LEARN MORE   Fiat S.p.A. Board of Directors' Meeting: second quarter 2014 results   LEARN MORE   Global Home EMEA | <image/> <image/> <image/> <section-header><section-header><section-header><section-header><section-header><section-header></section-header></section-header></section-header></section-header></section-header></section-header> |
|   |                                                                                                    | Selezionare l'icona<br>"LOGIN".                                                                                                    |                                                                                                    |

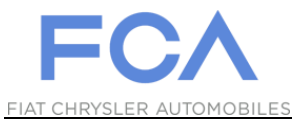

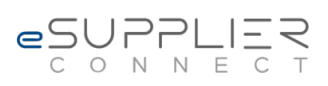

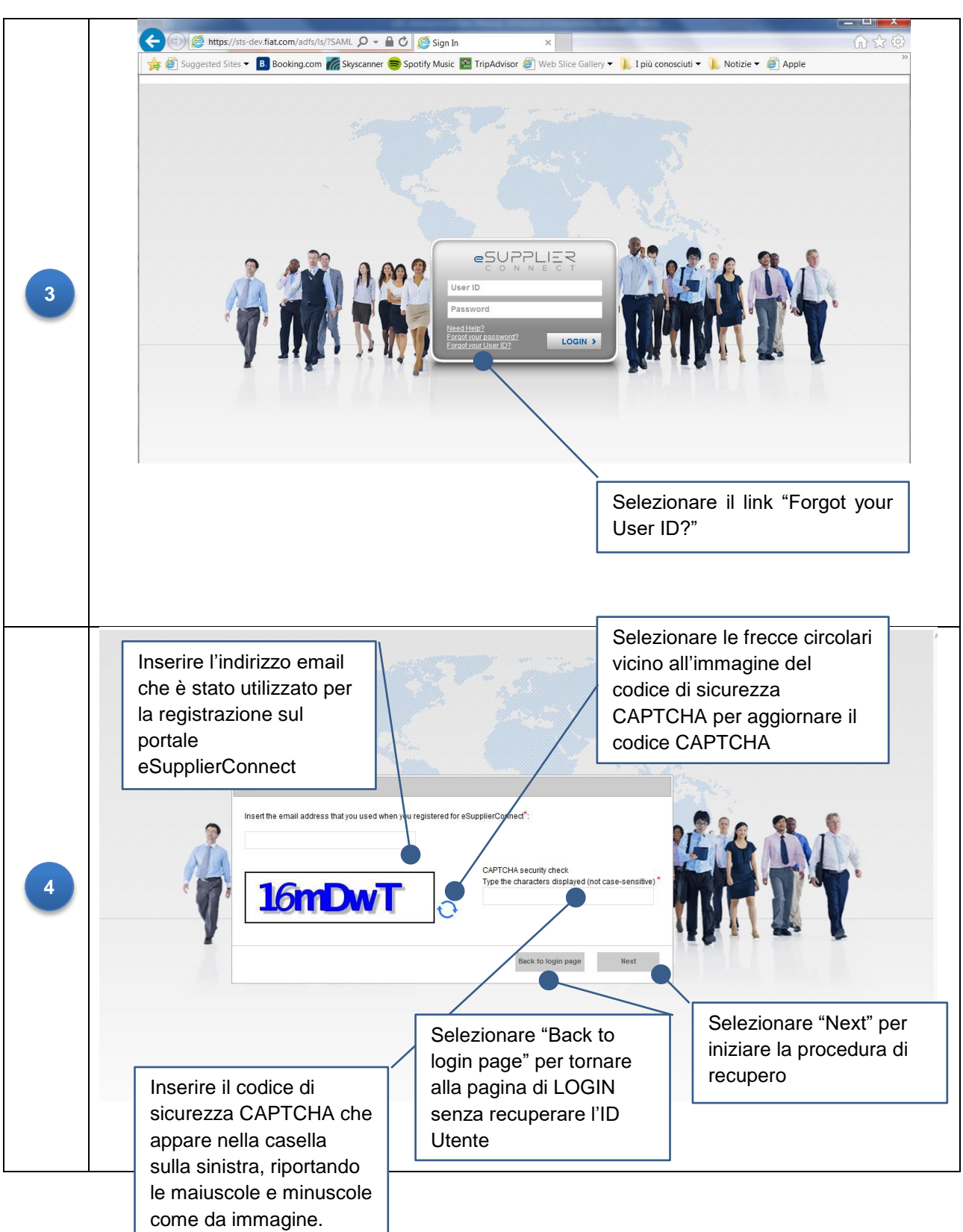